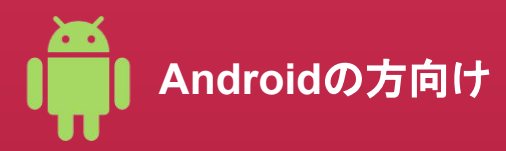

## eSIMの設定に関するマニュアルガイド

※画面の表示はご利用のデバイスOSバージョンによって異なる場合がございます。

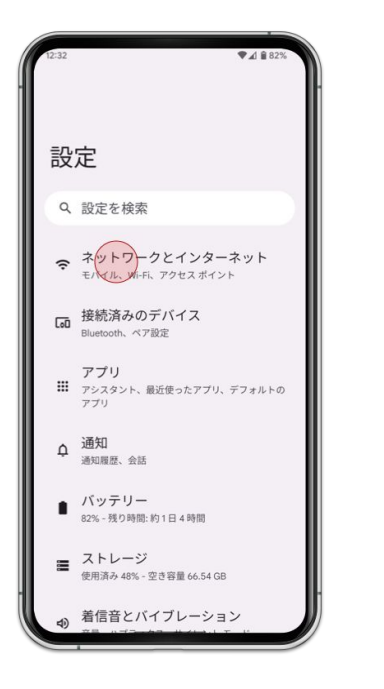

1. [**設定**] > [**ネットワークとインターネット**]を選択

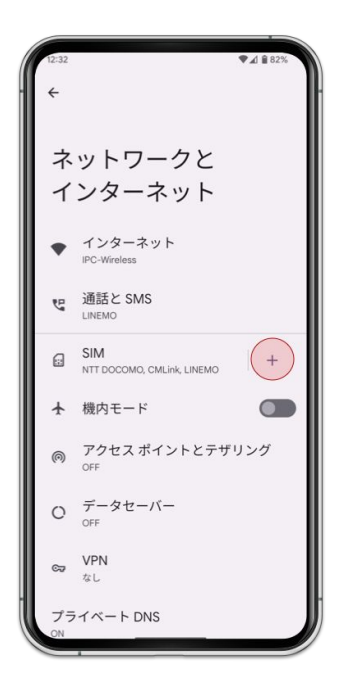

2. [SIM]を選択

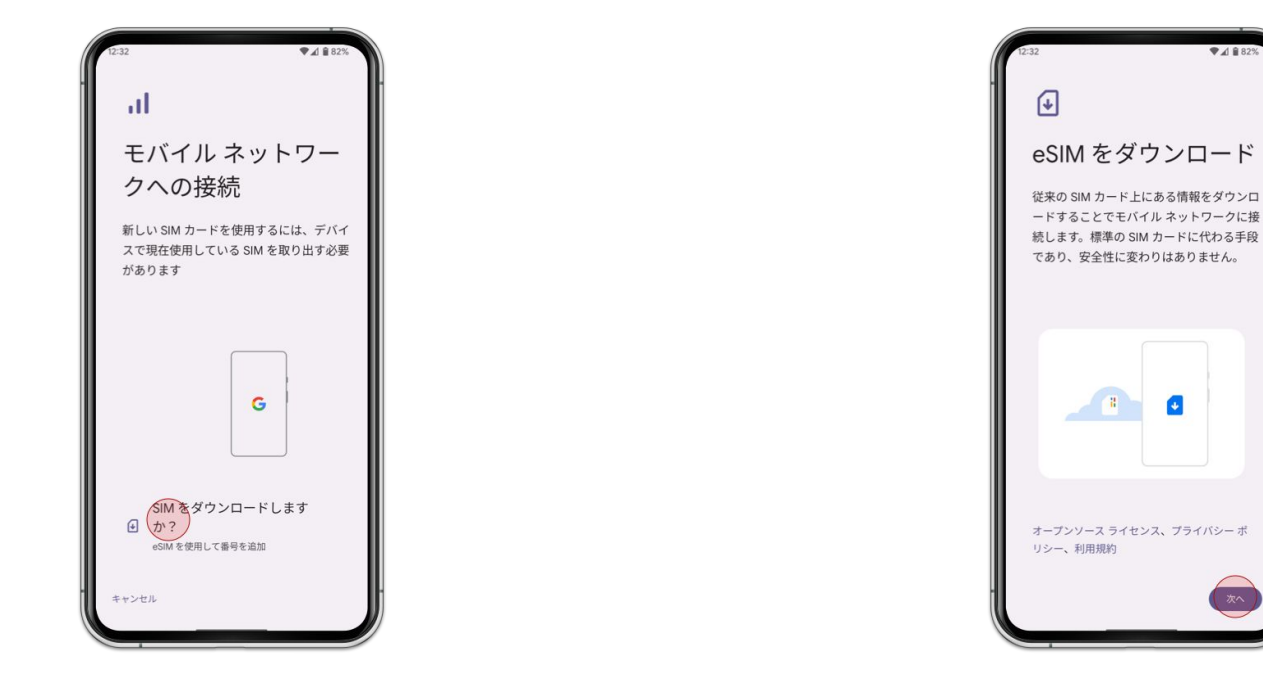

3. [SIMをダウンロードしますか?]を選択

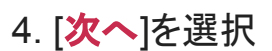

÷

♥▲ 82%

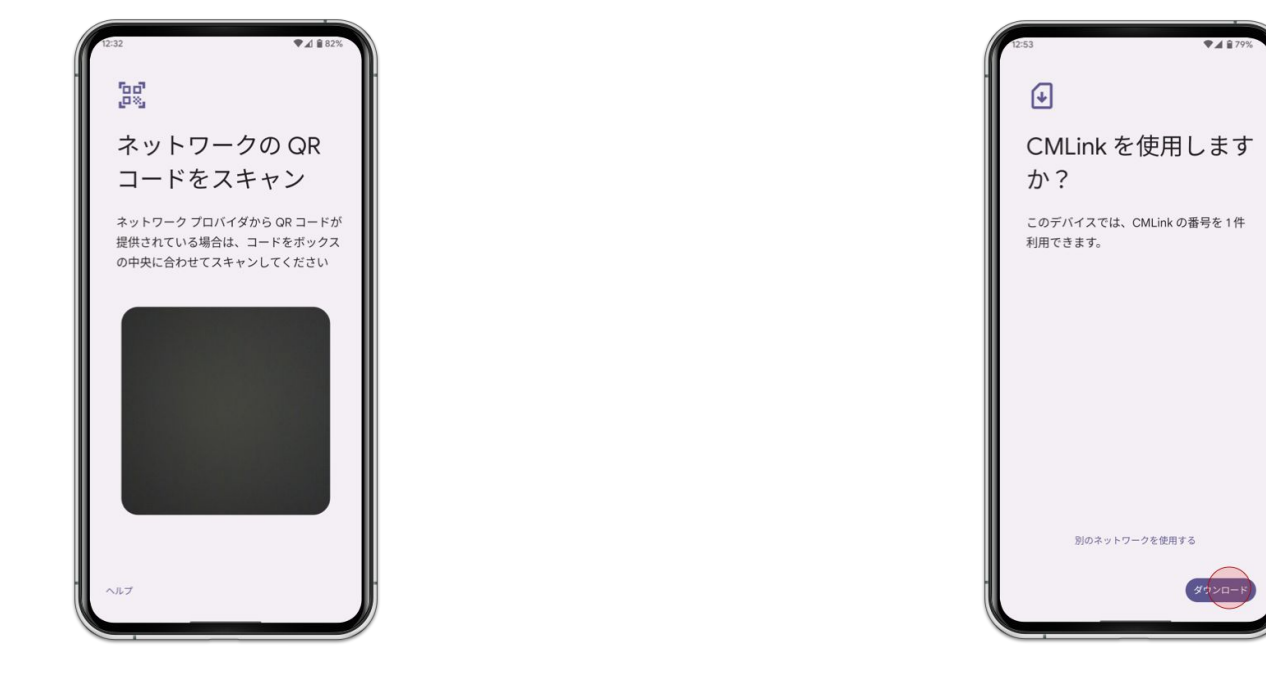

5. eSIMを利用したい端末でQRコードをスキャン

6. [**ダウンロード**]を選択

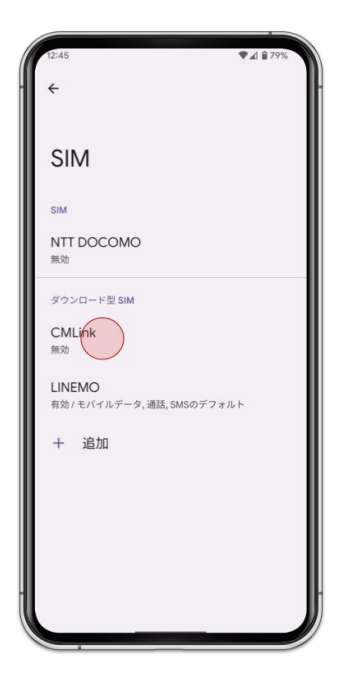

7. 追加したeSIMを選択

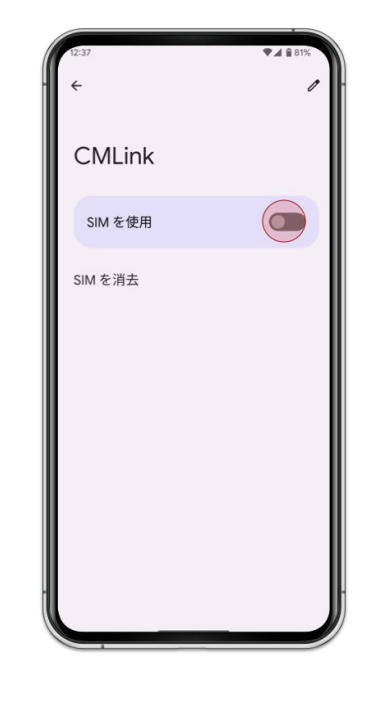

8. [SIMを使用]を有効

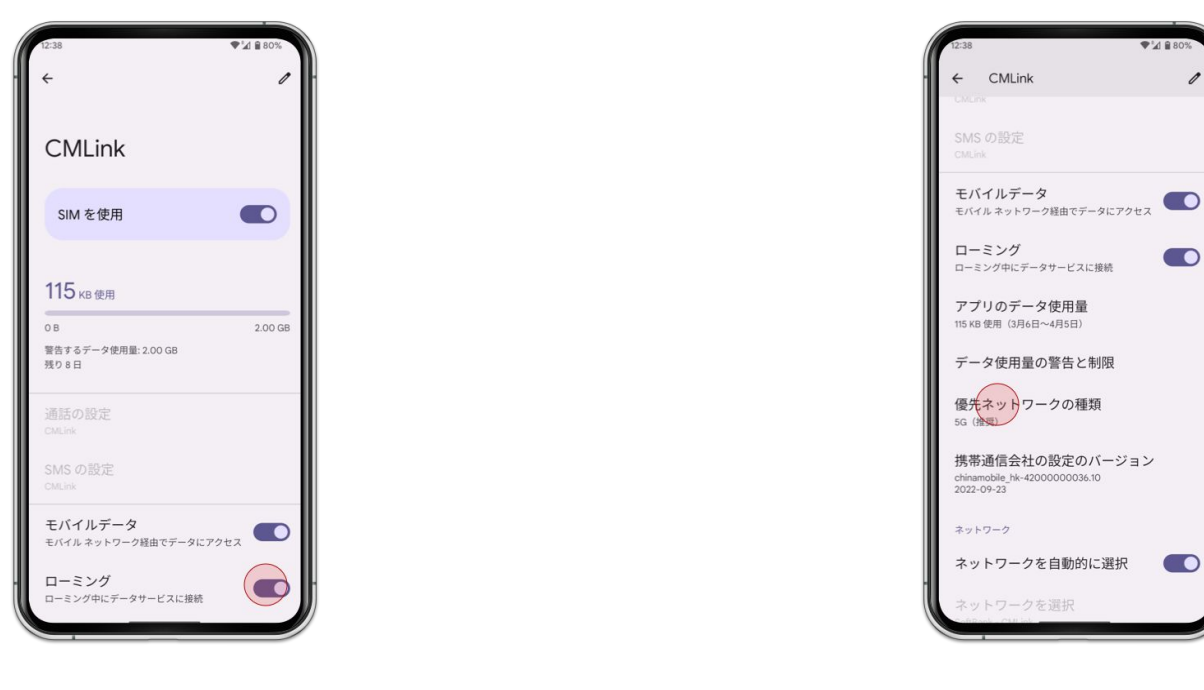

9. [**ローミング**]を有効

10. [**優先ネットワークの種類**] > [LTE]を選択

1